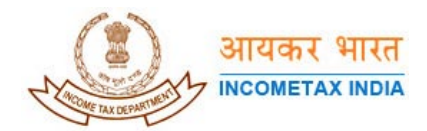

## Please follow the steps given below if you are getting errors when using USB for Digital Signature

The following picture shows an error message that you may encounter while signing the .XML document with Digital Signature.

| 🚰 Directorate of Income Tax - Microsoft Internet Explorer                                                                                                    | _ 8 ×                      |
|----------------------------------------------------------------------------------------------------|----------------------------|
| File Edit View Favorites Tools Help                                                                                                    | <b>1</b> 1                 |
| 🕁 Back 🔹 🔿 🛪 🙆 🚮 🥘 Search 👔 Favorites 🎯 Media 🧭 🛃 🚽 🗾 📄                                                                                                    |                            |
| Address 🕘 https://incometaxindiaefiling.gov.in/portal/uploadXML.jsp                                                                                                    | ▼ 🖉 Go 🗍 Links ≫           |
| अायकर भारत<br>INCOMETAX INDIA<br>Home   About us   Downloads   Help   FeedBack   Other Se                                                                                                    |                            |
|                                                                                                    | 1/2 CO                     |
| Certificates                                                                                                    | ×                          |
| <ul> <li>1. You might not have inserted the USB token.</li> <li>2. You might not have provided right credentials.</li> <li>3. You might have cancelled the operation.</li> <li>4. Your token drivers may have been incorrectly installed.</li> <li>For 4 please contact your System/Token Vendor to verify the procedure to interpret to interpret the procedure to interpret the procedure to provide the procedure to provide the procedure to provide the procedure to provide the procedure to provide the procedure to provide the procedure to provide the provide the pr</li></ul> | install the driver.        |
| If you have USB Token please click here                                                                                                    |                            |
| Hard tokens are best supported with Windows XP Operating System.                                                                                                    |                            |
| If the button is not visible it implies that you do not have Java Runtime Environment 6(JRE 6 Beta) or i hyperlink to download)                                                                                                    | newer installed. (Click on |
| Click here to download Help on USB token                                                                                                    |                            |
| UpLoad Reset                                                                                                    |                            |
| An contents & copyright 2007 Directorate of Income Tax (systems)                                                                                                    |                            |

Home | About us | Downloads | Help | Feedback | Other Services

If you are getting the error shown in the above picture when signing your document with Digital Signature, you are suggested to follow the below given steps to change the browser settings.

- 1. Click on "Logout" to end your user session (Do not close the browser)
- 2. Remove the USB token from the system.

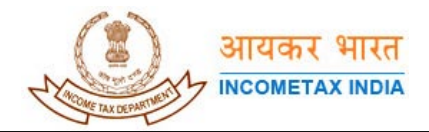

3. Click on "Tools" and choose "Internet Options" from the menu, as shown in the picture below

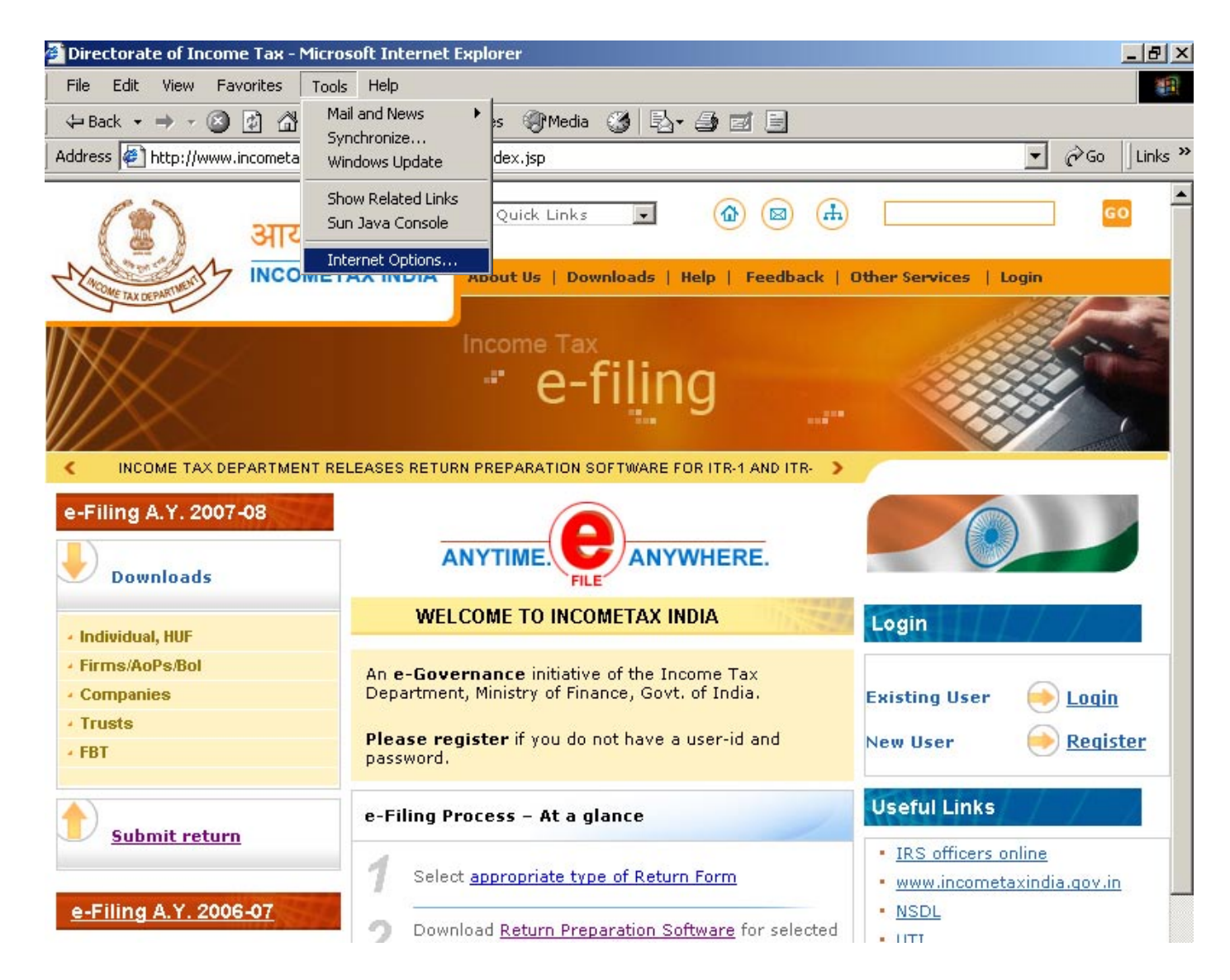

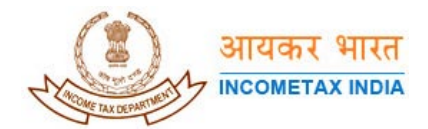

4. Click on "Internet Options", you will see a small window shown in the following picture

| 🚰 Directorate of Income Tax - N                                                     | 1icrosoft Internet Explorer                                                                                                    | ×                                                                             |
|-------------------------------------------------------------------------------------|----------------------------------------------------------------------------------------------------|-------------------------------------------------------------------------------|
| File Edit View Favorites                                                            | Tools Help                                                                                                    | <u>.</u>                                                                      |
| 🗢 Back 🔹 🤿 🗸 🙆 🚮                                                                    | 😡 Search 🝙 Favorites 🎯 Media 🧭 🛃 🍙 🗐 🗐                                                                                                    |                                                                               |
| Address 🖉 http://www.incometax                                                      | indiaefiling.gov.in/portal/index.jsp                                                                                                    | ✓ Go Links ×                                                                  |
| INCOME TAX DEPARTM                                                                  | Atternet Options       ? ×         General       Security       Privacy       Content       Connections       Programs       Advanced         Home page       You can change which page to use for your home page.       Address:       about:blank         Use <u>Current</u> Use <u>Default</u> Use <u>Blank</u> Temporary Internet files       Pages you view on the Internet are stored in a special folder for quick viewing later.         Delete Cookjes       Delete Files       Settings | er Services   Login                                                           |
| Downloads  Individual, HUF Firms/AoPs/Bol Companies Trusts FBT <u>Submit return</u> | History         Image: The History folder contains links to pages you've visited, for quick access to recently viewed pages.         Days to keep pages in history:       20 Image: Clear History         Colors       Fonts         Languages       Accessibility         OK       Cancel                                                                                                    | .ogin<br>xisting User <u>Ioqin</u><br>ew User <u>Register</u><br>Jseful Links |
| e-Filing A.Y. 2006-07                                                               | Download <u>Return Preparation Software</u> for selected                                                                                                    | <u>IKS officers online</u> <u>www.incometaxindia.gov.in</u> <u>NSDL</u> UTT   |

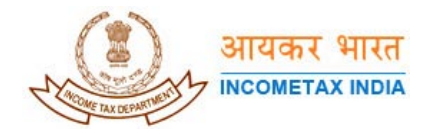

5. Click on "Content" on the top tab. You will see the window shown in the picture below

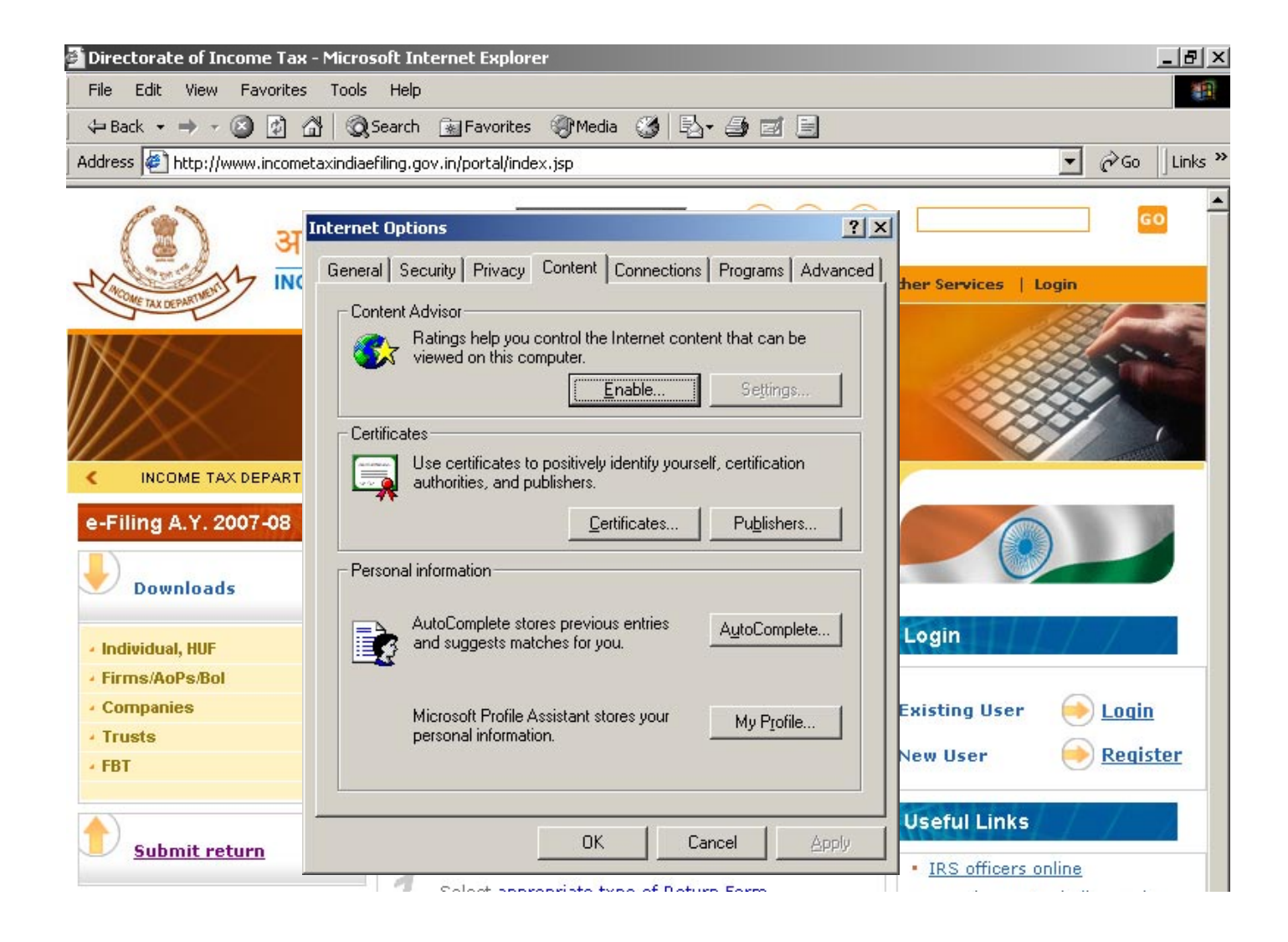

6. Click on the "Certificates" button in the "Certificates" section, you will see the certificate/s under "Personal" tab as shown in the picture given below. Please make sure you are looking at the cetificates under "Personal" tab only.

**NOTE:** Please take a backup of the certificates shown in the "Certificates" window.

## Additional Information on how to take backup:

The list of certificates displayed in this window may have either **Real Certificates or References to Certificates.** So, please take a backup of the **Real Certificates** before you proceed to the next step.

## Question: What do we mean by Real Certificates?

**Answer: Real certificates** are the certificates you might have bought online and saved into the browser (ex: .pfx files). They will be used for **"Sign with .pfx file"** option on the "Submit your returns" page on the <u>http://incometaxindiaefiling.gov.in website</u>. If you have not saved the certificates yet, select the certificates one by one and click on "Export" button shown in

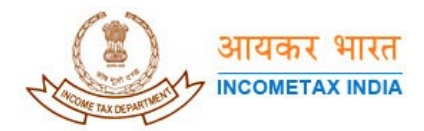

the picture given below and follow the steps in "Certificate Export Wizard" and save them on the hard disk. Repeat the same "Export" step for all the certificates you want to save.

Important: This has to be done before moving on to step 7

The Department of Income Taxes will not be responsible if you lose your certificate for not taking a backup.

| 🚰 Directorate of Income Tax - Mi                                                                                                    | icrosoft Internet Explorer                                                                                                    | _ 8 ×                                                                          |
|----------------------------------------------------------------------------------------------------|----------------------------------------------------------------------------------------------------|--------------------------------------------------------------------------------|
| File Edit View Favorites To                                                                                                    | ools Help                                                                                                    | 10 A                                                                           |
| 🗘 Back 🔹 🤿 🖉 🙆 🚮                                                                                                    | Search 🕋 Favorites 🌒 Media 🧭 🛃 🏼 🗐                                                                                                    |                                                                                |
| Address 🙋 http://www.incometaxin                                                                                                    | idiaefiling.gov.in/portal/index.jsp                                                                                                    | ▼ 🖉 Go 🛛 Links ≫                                                               |
| Internet Options         General Security Pr         Content Advisor         Image: Content Advisor         Image: Content Advisor <td>?X       R         ivacy Content Connections Programs Advanced       Peedback Other Services Lo         slp you control the Internet content that can be this computer.       Peedback Other Services Lo         Enable       Settings         rtificates       ?IX         rgtended purpose:       <all>         rtificates       ?IX         rescond Other People Intermediate Certification Authorities Trusted Root Certificator I       Image: Certificate Name (4/6/2007 <none>         Import       Export.       Remove         Advanced       Intersection for the services         Yew       Gose</none></all></td> <td>gin<br/>gin<br/>Sine<br/>Login<br/>Negister<br/>Login<br/>Negister<br/>Login<br/>Login</td> | ?X       R         ivacy Content Connections Programs Advanced       Peedback Other Services Lo         slp you control the Internet content that can be this computer.       Peedback Other Services Lo         Enable       Settings         rtificates       ?IX         rgtended purpose: <all>         rtificates       ?IX         rescond Other People Intermediate Certification Authorities Trusted Root Certificator I       Image: Certificate Name (4/6/2007 <none>         Import       Export.       Remove         Advanced       Intersection for the services         Yew       Gose</none></all> | gin<br>gin<br>Sine<br>Login<br>Negister<br>Login<br>Negister<br>Login<br>Login |

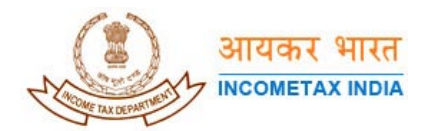

7. Select a certificate and click on "Remove" button, you will get a message asking for your approval to delete the certificate as shown below

| Directorate of Income Tax - Mici                                     | osoft Internet Explore   | r                                                         | . 8   |
|----------------------------------------------------------------------|--------------------------|-----------------------------------------------------------|-------|
| ternet Options                                                       | <u>? ×</u>               | 1                                                         | - 36  |
| General Security Privacy Content Conne                               | ctions Programs Advanced | 🖗 Media 🧭 🛃 - 🎒 🗹 🗐                                       |       |
| Content Advisor                                                      |                          | jsp 🔽 🖉 🏹 Go                                              | Links |
| Ratings help you control the Interne<br>viewed on this computer.     | t content that can be    |                                                           | _     |
| <u>Enable</u> .                                                      | Settings                 | ck Links 💌 🏠 🖾 💼                                          |       |
| Certificates                                                         |                          |                                                           | _     |
| Use certificates to positively identify authorities, and publishers. | yourself, certification  | Js   Downloads   Help   Feedback   Other Services   Login |       |
|                                                                      | s Publishers             |                                                           |       |
| Personal information                                                 | Certificates             | <u> </u>                                                  |       |
|                                                                      | Intended purpose:        | <al></al>                                                 |       |
| AutoComplete stores previous entrie                                  | es Personal Other        |                                                           |       |
|                                                                      | - Costinui   Outer       |                                                           |       |
|                                                                      | Issued To                | Expiratio Friendly Name                                   |       |
| Microsoft Profile Assistant stores you<br>personal information.      | " 🔄 🖼 Test Cer           | tificate Name ( 4/6/2007 <none></none>                    |       |
|                                                                      |                          |                                                           |       |
|                                                                      |                          |                                                           |       |
| пк                                                                   | Can                      |                                                           |       |
|                                                                      |                          |                                                           |       |
| <ul> <li>Individual, HUF</li> </ul>                                  |                          |                                                           |       |
| <ul> <li>Firms/AoPs/Bol</li> </ul>                                   |                          |                                                           |       |
| Companies                                                            |                          | Logia                                                     |       |
| Truete                                                               | -                        |                                                           |       |
| - FRT                                                                | P                        | Advanced   <u>A</u> dvanced     Registe                   | er    |
| - 101                                                                | Pi Certificate Cert      | tificates X                                               | Ē     |
|                                                                      |                          |                                                           |       |
| Submit return                                                        | e.                       | You cannot decrypt data encrypted using the certificates  |       |
| <u>Submit return</u>                                                 |                          | Do you want to delete the certificates?                   |       |
|                                                                      | 1                        |                                                           |       |
| e-Filing A.Y. 2006-07                                                |                          |                                                           |       |
|                                                                      | Downic Downic            | Yes No                                                    |       |
|                                                                      |                          |                                                           |       |

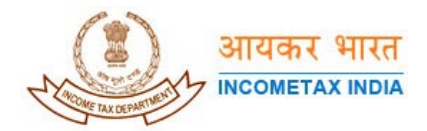

8. Click "Yes". Repeat the same step for all the certificates (if you have more in the list). When all the certificates are removed, your "Certificates" window should look like the picture given below

| Directorate of Income Tax - M                                 | icrosoft Internet Explore                                                                                                    | r                                                        | _ 8                                           |
|---------------------------------------------------------------|----------------------------------------------------------------------------------------------------|----------------------------------------------------------|-----------------------------------------------|
| ternet Options                                                | <u>? x</u>                                                                                                    | 1                                                        |                                               |
| General Security Privacy Content Co                           | nnections Programs Advanced                                                                                                    | 🖗 Media 🧭 🛃 🎒 🖬 🗐                                        |                                               |
| Content Advisor                                               |                                                                                                    | jsp                                                      | 🚽 🔗 Go 🛛 Link                                 |
| Ratings help you control the Interviewed on this computer.    | rnet content that can be                                                                                                    |                                                          |                                               |
|                                                               | ertificates                                                                                                    |                                                          | ? × 60                                        |
| Certificates                                                  | Intended purpose: <pre><a column="right"><a column="right"><a <="" column="right">&lt;<a column="right">&lt;<a <="" column="right">&lt;<a< td=""><td></td><td><b>•</b></td></a<></a></a></pre> |                                                          | <b>•</b>                                      |
| Use certificates to positively i authorities, and publishers. | Personal Other People Inte                                                                                                    | rmediate Certification Authorities   Trusted Root Certil | ficatior                                      |
| Cer                                                           |                                                                                                    |                                                          |                                               |
|                                                               | Issued To                                                                                                    | Expiratio Friendly Name                                  |                                               |
| - Personal information                                        |                                                                                                    |                                                          |                                               |
| AutoComplete stores previou                                   |                                                                                                    |                                                          |                                               |
|                                                               |                                                                                                    |                                                          |                                               |
| Microsoft Profile Assistant sto                               |                                                                                                    |                                                          |                                               |
| personal information.                                         |                                                                                                    |                                                          |                                               |
|                                                               |                                                                                                    |                                                          |                                               |
|                                                               | •                                                                                                    |                                                          |                                               |
|                                                               | [Import] Export                                                                                                    | Remove                                                   | Advanced                                      |
| Individual HUE                                                | - Certificate intended purposes -                                                                                                    |                                                          |                                               |
| Firms/AoPs/Bol                                                |                                                                                                    |                                                          |                                               |
| Companies                                                     |                                                                                                    |                                                          | View User login                               |
| Trusts                                                        |                                                                                                    |                                                          |                                               |
| FBT                                                           |                                                                                                    |                                                          | Close   Register                              |
|                                                               |                                                                                                    | -                                                        |                                               |
|                                                               | e-Filing Process                                                                                                    | - At a glance                                            | Useful Links                                  |
| Submit return                                                 |                                                                                                    |                                                          | IRS officers online                           |
|                                                               | Select appro                                                                                                    | opriate type of Return Form                              | <ul> <li>www.incometaxindia.gov.in</li> </ul> |
| e-Filing A.Y. 2006-07                                         |                                                                                                    |                                                          | • NSDL                                        |
| 1 1 1 1 1 1 1 1 1 1 1 1 1 1 1 1 1 1 1                         | — 🥥 Download <u>R</u> e                                                                                                    | eturn Preparation Software for selected                  | - 11TI                                        |

- 9. Click on "Close" button.
- 10. Click on "Apply" button if it is enabled, then click "OK" button
- 11. Close the Browser and open a new Browser
- 12. Insert the USB token on which you have the Digital Signature.

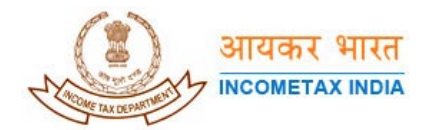

13. Go to Tools → Internet Options → Content → Click on "Certificates" button.
 The "Certificates" window should display the certificates as shown below.

| 🖥 Directorate of Income Tax - Mi     | icrosoft Internet Explore    | r                                                      |                        | _ 8 )             |
|--------------------------------------|------------------------------|--------------------------------------------------------|------------------------|-------------------|
| Internet Options                     | <u>?</u> ×                   |                                                        |                        | 100 M             |
| General Security Privacy Content Cor | nnections Programs Advanced  | 🖗 Media 🧭 🛃 🚽 🖬 🗐                                      |                        |                   |
| Content Advisor                      |                              | jsp                                                    |                        | ▼ 🖉 Go Links      |
| Ratings help you control the Inte    | rnet content that can be     |                                                        | العام                  |                   |
| ( <u>Ena</u>                         | Certificates                 |                                                        | ? X                    | GO                |
| Certificates                         | Intended purpose: <a></a>    |                                                        | <b>•</b>               |                   |
| Use certificates to positively ider  | Personal Other People In     | termediate Certification Authorities 🗍 Trusted Root Ce | ertification 💶 📔 Log   | in                |
| autronities, and publishers.         | Traved To                    |                                                        |                        | 131               |
|                                      | Test Certificate N           | ame ( 4/6/2007 <none></none>                           |                        | al some           |
| Personal information                 |                              |                                                        |                        |                   |
| AutoComplete stores previous e       |                              |                                                        |                        |                   |
| and suggests matches for you.        |                              |                                                        |                        |                   |
| Microsoft Profile Assistant stores   |                              |                                                        |                        |                   |
| personal information.                |                              |                                                        |                        | 1000              |
|                                      |                              |                                                        |                        |                   |
|                                      | -                            |                                                        | 🔍                      |                   |
|                                      | Import Export                | [                                                      | Advanced               |                   |
| <ul> <li>Individual, HUF</li> </ul>  | Certificate intended purpose | s                                                      |                        | I = J = -2        |
| <ul> <li>Firms/AoPs/Bol</li> </ul>   |                              |                                                        |                        |                   |
| <ul> <li>Companies</li> </ul>        |                              |                                                        | View er                | 🔶 Login           |
| + Trusts                             |                              |                                                        |                        |                   |
| * FBT                                |                              |                                                        | ⊆lose                  | eqister Register  |
|                                      |                              |                                                        |                        | The second second |
|                                      | e-Filing Process             | – At a glance                                          | Useful Links           | $l = l = l_0$     |
| <u>submit return</u>                 | 1                            |                                                        | • IRS officers onli    | ne                |
|                                      | 7 Select appro               | priate type of Return Form                             | • <u>www.incometax</u> | india.gov.in      |
| e-Filing A.Y. 2006-07                | Develored De                 | thus Departure Cofficients for selected                | • <u>NSDL</u>          |                   |
|                                      | Download Re                  | sturn Preparation Software for selected                | • 11TT                 |                   |

- 14. If you can see the certificates, it means the Browser settings are done properly.
- 15. You can login to the site and you should be able to upload the .XML document.